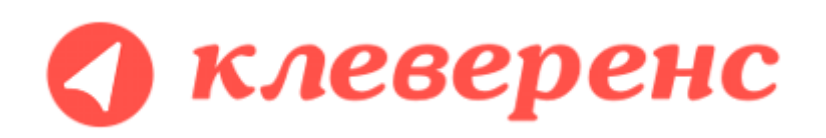

# Документация по компоненте Cleverence RFID для стационарных считывателей

Июнь 2016 (версия 1.3.0.2)

# Примеры кода работы с компонентой для Visual Basic 6

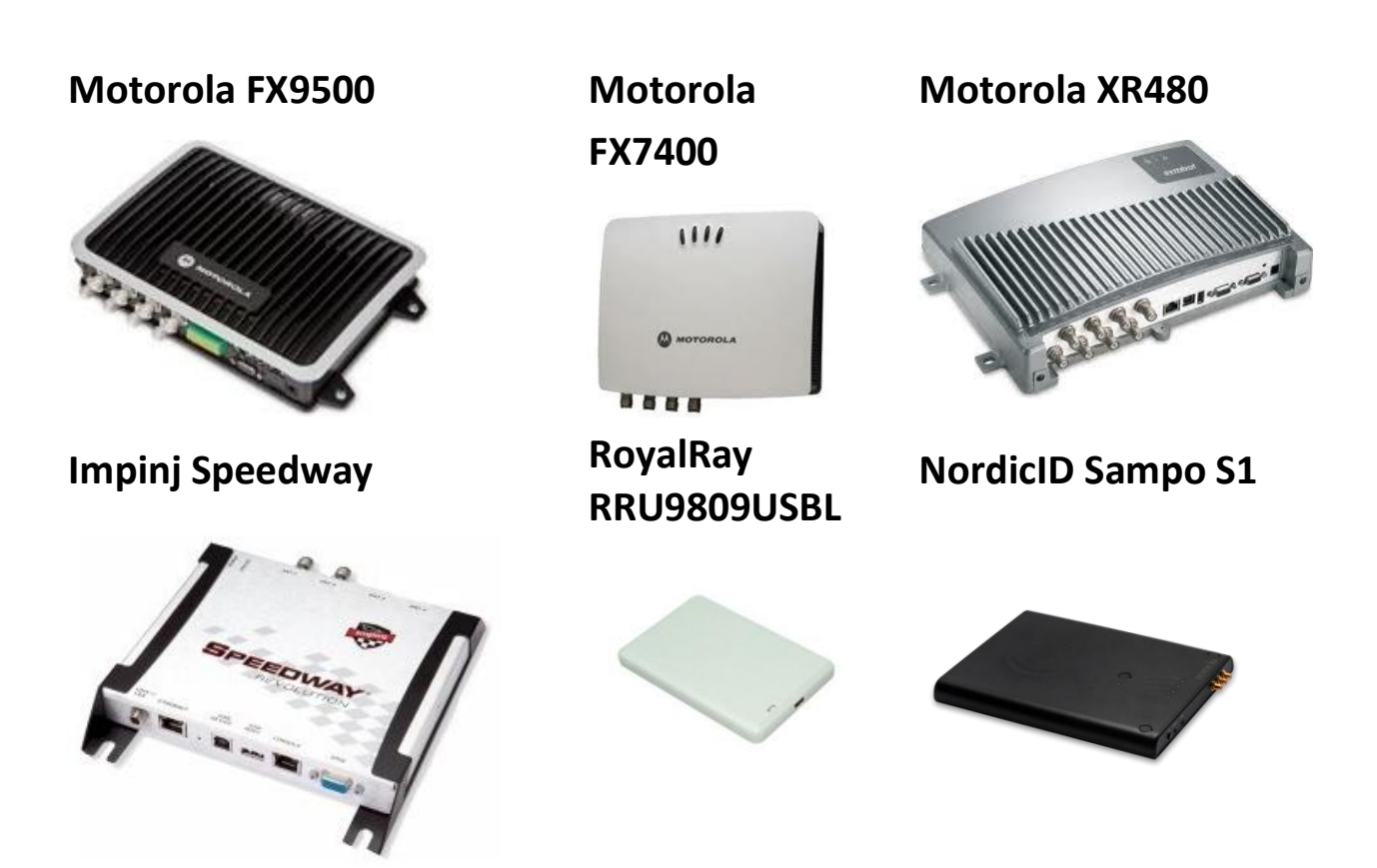

# Содержание

| Введение                                                                             | 2           |
|--------------------------------------------------------------------------------------|-------------|
| Начало работы с компонентой                                                          | 2           |
| Завершение работы с компонентой                                                      | 3           |
| Обработка ошибок при работе с компонентой<br>Распространенные ошибки и их устранение | ·····3      |
| Виртуальный режим работы компоненты                                                  | 5           |
| Внешние события компоненты                                                           | 7           |
| Поиск и подключение RFID-считывателей                                                | 8           |
| Синхронный поиск считывателей                                                        | 8           |
| Асинхронный поиск считывателей                                                       | 8           |
| Событие «НайденСчитыватель»                                                          | 8           |
| RFID-метка – объект компоненты                                                       | 10          |
| Чтение меток                                                                         | 11          |
| Синхронная инвентаризация (чтение) меток                                             | 11          |
| Асинхронная инвентаризация (чтение) меток                                            | 12          |
| Событие «Чтение»                                                                     | 12          |
| Чтение банка ЕРС/UII                                                                 | 13          |
| Чтение банка USER                                                                    | 13          |
| Чтение банка ПD (запись запрещена)                                                   | 14          |
| ЧТЕНИЕ И ЗАПИСЬ ОАНКА КЕЗЕКУЕЛ                                                       | 14          |
| Запись меток                                                                         | 16          |
| Прописывание меток идентификационным кодом EPC/UII <b>Ошибка! Закладка не</b>        | определена. |
| Создание новых ЕРС по данным из базы «1С:Предприятия» <b>.Ошибка! Закладка не</b>    | определена. |
| Запись сразу в несколько меток                                                       | 16          |
| Запись только в одну конкретную метку                                                | 16          |
| Событие «Запись»                                                                     | 17          |

### Введение

Полная документация по API и объектам компоненты (все поля, процедуры и функции) входит в дистрибутив компоненты под названием «Клеверенс RFID. Часть 10. Справочник разработчика» и ставится вместе с компонентой. Ищите в папке установки компоненты.

### Начало работы с компонентой

```
/// <example>
    /// Пример использования библиотеки из Visual Basic 6:
    /// <code lang="VBScript">
    /// Dim api As Object
    ///
    /// Dim readers As Object
    /// Dim reader As Object
    /// Dim caps As Object
    /// Dim tags As Object
    /// Dim epc As Object
    111
    /// Set api = CreateObject("Cleverence.RFID.Api")
    /// ' Enshure that all connections to any reader in this Workbook are disposed prior
to the next reding.
    /// ' Освободить все возможные старые подключения к считывателям в рамках текущего
Workbook, чтобы разрешить новые подключения.
    /// Call api.DisconnectAllReaders
    ///
    /// ' Lookup for available RFID-reader in local network.
    /// ' Поискать RFID-считывател в локальной сети.
    /// Set readers = api.LookupReaders()
    /// If readers.count = 0 Then
          MsgBox ("RFID-считывателей не найдено!")
    ///
    ///
            Return
    /// End If
    ///
    /// ' Подключиться к считывателю.
    /// Set reader = api.ConnectToReader(readers.Item(0).URL)
    /// ' Получить подробную информацию об оснащении ридера.
    /// Set caps = reader.GetCapabilities()
    ///
    /// ' Искать RFID-метки в течение 3 секунд, допуская повторные чтения.
    /// Set tags = reader.LookupTags(3000, 0)
    /// For i = 0 To tags.count - 1
    ///
            ' Прочитать содержимое банка ЕРС метки с таким-то значением Tag ID.
    ///
            Set epc = tags.Item(i).EPC
    ///
            MsgBox (epc.ToString())
    /// Next
    ///
    /// ' Отключиться от ридера и освободить все ресурсы.
    /// Call reader.Dispose
    /// Call api.DisconnectAllReaders
    /// </code>
```

Для начала работы с компонентой следует создать **один** её экземпляр на каждом клиенте (который будет работать с RFID-считывателями со своей локальной машины):

```
Модуль управляемого приложения:

&HaKлиенте

Перем КлеверенсРФИД Экспорт;

Процедура ПриНачалеРаботыСистемы()

Попытка

ПодключитьВнешнююКомпоненту("AddIn.CleverenceRFID");

КлеверенсРФИД = новый COMOбъект("AddIn.CleverenceRFID");

Исключение

Предупреждение("Не удалось подключить компоненту AddIn.CleverenceRFID. Возможно, она не

зарегестрирована в системе", 20, "Ошибка подключения компоненты");

Возврат;

КонецПопытки;

КлеверенсРФИД.Язык = "Русский";

КонецПроцедуры
```

### Завершение работы с компонентой

Процедура правильного завершения работы с компонентой (при закрытии окна 1С или остановке сервера) должна выглядеть следующим образом:

Модуль управляемого приложения:

```
КлеверенсРФИД.ЗавершитьРаботуСКомпонентой();
КлеверенсРФИД = Неопределено;
```

# Обработка ошибок при работе с компонентой

Если в работе компоненты возникают ошибки (исключительные ситуации), то «1С:Предприятие» в основном интерпретирует их как «Неизвестная ошибка». Чтобы получить более подробную информацию по ошибке, следует использовать метод «ОписаниеОшибки()» компоненты:

```
любой модуль:

Попытка

// Работа с компонентой

...

Исключение

Сообщить(КлеверенсРФИД.ОписаниеОшибки());

ОкончаниеПопытки;
```

Кроме того все ошибки, возникающие при работе самой компоненты (т.е. те, которые возникли после успешного выполнения функции «ПодключитьВнешнююКомпоненту»), пишутся в лог-файл «CleverenceRFID\_log.txt», который лежит в папке «Мои документы» того пользователя, под которым сейчас запущено «1С:Предприятие». Некоторые редкие ошибки выполнения функции «ПодключитьВнешнююКомпоненту» тоже пишутся в этот лог.

### Распространенные ошибки и их устранение

В работе компоненты выявлены ошибки, которые появляются либо на некоторых конфигурациях машин, либо время от времени на любых конфигурациях.

При любой непонятной ошибке первым делом не лишне будет посмотреть файл CleverenceRFID\_log.txt, который лежит в папке «Мои документы» того пользователя, под которым сейчас запущено «1С:Предприятие»!

### Метод «ОбработкаВнешнегоСобытия» в 1С не вызывается

Убедитесь, что ваш компьютер удовлетворяет требованиям, перечисленным в разделе «**Ошибка!** Источник ссылки не найден.» части документации по установке и настройке компоненты. Посмотрите, может быть что-то написано в CleverenceRFID\_log.txt

### Чтение меток асинхронно (асинхронная инвентаризация) ничего не читает

Возникает на домашних версиях операционной системы Windows, а также при неправильной настройке политики доступа (прав доступа) компоненты в «1С:Предприятие». Подробнее см. раздел «Ошибка! Источник ссылки не найден.» части документации по установке и настройке компоненты.

### «Приложение будет закрыто» и обрушение окна «1С:Предприятия»

Возвникает при повторных созданиях и уничтожениях компоненты, например при повторных открытиях копий демонстрационной обработки в одном и том же окне «1С:Предприятия». Совет: создавайте не более одного экземпляра компоненты на каждого запущенного клиента 1С.

# Виртуальный режим работы компоненты

Для тестирования работы компоненты **без RFID-считывателя** на руках, в ней предусмотрен так называемый «виртуальный режим», в котором компонента подключается к виртуальным считывателям и читает виртуальные метки. «Виртуальный» в данном случае означает «отсутствующий на самом деле».

Для активации виртуального режима используется следующий код:

#### любой модуль:

КлеверенсРФИД.ВиртуальныйРежим.Включен = Истина;

Настройки виртуального режима позволяют задать параметры работы несуществующих считывателей так, чтобы они удовлетворяли условиям проводимых тестов.

### Пример №1 | виртуальное чтение всегда ровно 6-ти случайных меток

В такой настройке компонента сгенерирует шесть случайных меток и будет их «читать».

| любой модуль:                                            |
|----------------------------------------------------------|
| КлеверенсРФИД.ВиртуальныйРежим.ЧислоМетокМин = 6;        |
| КлеверенсРФИД.ВиртуальныйРежим.ЧислоМетокМакс = 0;       |
| КлеверенсРФИД.ВиртуальныйРежим.ТестовыеМетки.Очистить(); |
|                                                          |

### Пример №2 | виртуальное чтение от 6-ти до 10-ти (раз на раз не приходится) случайных меток

В такой настройке компонента будет от инвентаризации к инвентаризации генерировать от шести до десяти случайных меток.

| любой  | модуль: |
|--------|---------|
| 110000 | модуль. |

КлеверенсРФИД.ВиртуальныйРежим.ЧислоМетокМин = 6; КлеверенсРФИД.ВиртуальныйРежим.ЧислоМетокМакс = 10; КлеверенсРФИД.ВиртуальныйРежим.ТестовыеМетки.Очистить();

#### Пример №3 | виртуальное чтение двух заранее заданных меток

В такой настройке компонента всегда будет «читать» только две указанные метки.

#### любой модуль:

КлеверенсРФИД.ВиртуальныйРежим.ЧислоМетокМин = 2;

КлеверенсРФИД.Виртуальный Режим.ЧислоМетокМакс = 2;

КлеверенсРФИД.ВиртуальныйРежим.ТестовыеМетки.Очистить();

КлеверенсРФИД.Виртуальный Режим. Тестовые Метки. Добавить ("300800000000000000000");

КлеверенсРФИД.Виртуальный Режим. Тестовые Метки. Добавить ("30080000000000000000000");

#### Пример №4 | виртуальное чтение двух заранее заданных и одной-двух случайных меток

В такой настройке компонента от инвентаризации к инвентаризации будет «читать» либо две указанные метки + одна случайная, либо две указанные + две случайных.

#### любой модуль:

КлеверенсРФИД.ВиртуальныйРежим.ЧислоМетокМин = 3; КлеверенсРФИД.ВиртуальныйРежим.ЧислоМетокМакс = 4; КлеверенсРФИД.ВиртуальныйРежим.ТестовыеМетки.Очистить();

КлеверенсРФИД.Виртуальный Режим.Тестовые Метки.Добавить("3008000000000000000001");

КлеверенсРФИД.Виртуальный Режим. Тестовые Метки. Добавить ("3008000000000000000002");

### Пример №5 | виртуальное чтение трех заранее заданных и нескольких случайных меток

### В такой настройке компонента от инвентаризации к инвентаризации будет генерировать от ноля до семи

случайных меток и «читать» их наряду с тремя заранее заданными.

| КлеверенсРФИД.ВиртуальныйРежим.ЧислоМетокМин = 3;                                                                                                    |
|----------------------------------------------------------------------------------------------------|
|                                                                                                    |
| КлеверенсРФИД,ВиртуальныйРежим.ЧислоМетокМакс = 10;                                                                                                    |
| КлеверенсРФИД.ВиртуальныйРежим.ТестовыеМетки.Очистить();                                                                                                    |
| // создаем метку по Tag ID.                                                                                                    |
| tagid1 = "3008000000000000000000";                                                                                                    |
| метка1 = КлеверенсРФИД.НоваяМетка <mark>(</mark> tagid1);                                                                                                    |
| // Аттрибут «Счетчик» означает число меток с идентичным ЕРС. Если Счетчик = 2, то при инвентаризации были<br>// обнаружены две метки с идентичным ЕРС. В реальной инвентаризации вместо того, чтобы возвратить две<br>// одинаковые метки, компонента объединяет их в одну, и проставляет счетчик = 2.<br>матка1 Счетчик = 2: |
| КлеверенсРФИД.ВиртуальныйРежим.ТестовыеМетки.Добавить(метка1);                                                                                                    |
| // создаем ЕРС единицы товара с серийным номером «4412», кодом товара «123» от фирмы с кодом «7770».<br>// первый ноль означает, что это ЕРС товара для продажи на кассе.<br>ерс = КлеверенсРФИД.ЕРСизSGTIN(0, 7770, 123, "4412");<br>// создаем метку по ЕРС.                                                                |
| метка2 = КлеверенсРФИД.НоваяМетка(ерс);                                                                                                    |
| КлеверенсРФИД.Виртуальный Режим. Тестовые Метки. Добавить (метка2);                                                                                                    |
| // создаем ЕРС единицы товара с серийным номером «332», сам товар задаем по EAN13.<br>// первый ноль означает, что это ЕРС товара для продажи на кассе.<br>ерс = КлеверенсРФИД.ЕРСизЕAN13(о, "4004764390793", "332");<br>// создаем метку по ЕРС.                                                                             |
| метка3 <del>=</del> КлеверенсРФИД.НоваяМетка <mark>(</mark> ерс <mark>);</mark>                                                                                                    |
| КлеверенсРФИД.ВиртуальныйРежим.ТестовыеМетки.Добавить <mark>(</mark> метка3 <mark>);</mark>                                                                                                    |

### Пример №6 | сначала какое-то время виртуально читается только одна метка, затем только другая

#### любой модуль:

КлеверенсРФИД.Виртуальный Режим.ЧислоМетокМин = 2; КлеверенсРФИД.Виртуальный Режим.ЧислоМетокМакс = 2;

ТестовыеМетки = КлеверенсРФИД.ВиртуальныйРежим.ТестовыеМетки;

# Внешние события компоненты

По мере работы компоненты в предопределенную процедуру «ОбработкаВнешнегоСобытия» основного модуля «1С:Предприятия», а также в процедуру «ВнешнееСобытие» формы приходят события.

| Источник | = | Строка "CleverenceRFID"      |
|----------|---|------------------------------|
| Событие  | = | Наименование события         |
| Данные   | = | Данные, связанные с событием |

### Пример кода обработки события:

| Модуль управляемого приложения:                                                                |
|------------------------------------------------------------------------------------------------|
| Процедура ОбработкаВнешнегоСобытия(Источник, Событие, Данные) // Предопределенная процедура 1С |
| // Глобальный обработчик внешнего события                                                      |
| Если Источник = "CleverenceRFID" Тогда                                                         |
| // обработать событие от компоненты                                                            |
| КонецЕсли;                                                                                     |
| КонецПроцедуры                                                                                 |

Всего в настоящий момент компонента может генерировать три события:

- 1. НайденСчитыватель;
- 2. Чтение;
- 3. Запись.

Более подробно о каждом из событий рассказано ниже в описании конкретных сценариев работы компоненты.

### Поиск и подключение RFID-считывателей

Возможности компоненты позволяют производить поиск RFID-считывателей в локальной подсети (т.е. в диапазонах IP-адресов «192.168.0.1 – 192.168.248.255», «172.16.0.1 - 172.16.240.255» и «10.0.0.1 - 10.255.255.255»). К сожалению, текущая версия поиска работает только внутри небольших сетей из 5-20 компьютеров и в подсетях 255.255.255.\* (т.е. если у вас задана слишком широкая подсеть, то поиск скорее всего не сработает).

По физическому подключению и настройке RFID-считывателей см. «Ошибка! Источник ссылки не найден.».

## Синхронный поиск считывателей

При синхронном поиске окна «1С:Предприятия» замирают на время выполнение процедуры «НайтиСчитыватели» компоненты (примерно 20-30 сек).

Примечание: во время синхронного поиска событие «НайденСчитыватель» не приходит, т.к. такое событие «подвесило» бы 1С.

Пример кода синхронного поиска считывателей (перед этим необходимо начать работу с компонентой, см «Начало работы с компонентой»):

#### любой модуль:

```
считыватели = КлеверенсРФИД.НайтиСчитыватели();
Для индекс = о по считыватели.Количество - 1 Цикл
считыватель = считыватели.Элемент(индекс);
// Сообщить url найденного RFID-считывателя:
Сообщить("Найден считыватель: " + считыватель.Url);
КонецЦикла;
```

### Асинхронный поиск считывателей

При асинхронном поиске окна «1С:Предприятия» не замирают, т.к. поиск выполняется в фоне. По мере нахождения новых считывателей, компонента посылает внешнее событие «НайденСчитыватель», которое можно обработать в главном модуле.

```
любой модуль:
```

```
КлеверенсРФИД.НачатьПоискСчитывателей();
```

### Событие «НайденСчитыватель»

При **асинхронном** поиске новых считывателей в локальной подсети, компонента посылает внешнее событие «НайденСчитыватель».

- Источник = "CleverenceRFID"
- Событие = "НайденСчитыватель"

Данные =

Url найденного считывателя, например «motorola:xr480:llrp://10.10.0.17». Подключиться к найденному считывателю по полученному url можно позднее, используя метод компоненты «ПодключитьСчитыватель» (см. «Внешние события компоненты

По мере работы компоненты в предопределенную процедуру «ОбработкаВнешнегоСобытия» основного модуля «1С:Предприятия», а также в процедуру «ВнешнееСобытие» формы приходят события.

| Источник | = | Строка "CleverenceRFID" |             |   |
|----------|---|-------------------------|-------------|---|
| Событие  | = | Наименова               | ние события |   |
| Данные   | = | Данные,                 | связанные   | C |
|          |   | событием                |             |   |

Пример кода обработки события:

| Модуль управляемого приложения:              |                        |                       |  |
|----------------------------------------------|------------------------|-----------------------|--|
| Процедура ОбработкаВнешнегоСобытия(Источник, | Событие <mark>,</mark> | Данные <mark>)</mark> |  |
| Предопределенная процедура 1С                |                        |                       |  |
| // Глобальный обработчик внешнего события    |                        |                       |  |
| Если Источник = "CleverenceRFID" Тогда       |                        |                       |  |
| // обработать событие от компоненты          |                        |                       |  |
| КонецЕсли;                                   |                        |                       |  |
| КонецПроцедуры                               |                        |                       |  |

Всего в настоящий момент компонента может генерировать три события:

- 4. НайденСчитыватель;
- 5. Чтение;
- 6. Запись.

Более подробно о каждом из событий рассказано ниже в описании конкретных сценариев работы компоненты.

Поиск и подключение RFID-считывателей»).

Пример кода обработки события:

| Модуль управляемого приложения:                                                                |
|------------------------------------------------------------------------------------------------|
| Процедура ОбработкаВнешнегоСобытия(Источник, Событие, Данные) // Предопределенная процедура 1С |
| // Глобальный обработчик внешнего события                                                      |
| Если Источник = "CleverenceRFID" И Событие = "НайденСчитыватель" Тогда                         |
| // Сообщить url найденного RFID-считывателя:                                                   |
| Сообщить("Найден считыватель: " + Данные);                                                     |
| КонецЕсли;                                                                                     |
| КонецПроцедуры                                                                                 |

Или, если подписать форму на событие «ВнешнееСобытие»:

| ВнешнееСобытие                                                                                                    | ВнешнееСобытие                                                 | - Q                       |
|----------------------------------------------------------------------------------------------------|----------------------------------------------------------------|---------------------------|
| Модуль формы:                                                                                                    |                                                                |                           |
| Процедура ВнешнееСобытие(Источник, Сс<br>Если Источник = "CleverenceRFID" И Соб<br>// Сообщить url найденного RFID-счить<br>Сообщить("Найден считыватель: " + Д<br>КонецЕсли; | обытие, Данные)<br>ытие = "НайденСчитыв<br>ывателя:<br>анные); | атель" <mark>Тогда</mark> |
| КонецПроцедуры                                                                                                    |                                                                |                           |

# RFID-метка – объект компоненты

В рамках компоненты RFID-метка представляет собой специальный объект с набором реквизитов и функций. Наиболее подробно все объекты компоненты рассмотрены в документе «Клеверенс RFID. Часть 10. Справочник разработчика».

| Реквизиты объекта компоненты RFID-метка («Cleverence.RFID.RfidTag») |                     |                                                                                                    |  |
|---------------------------------------------------------------------|---------------------|----------------------------------------------------------------------------------------------------|--|
| Имя реквизита                                                       | Имя реквизита англ. | Описание                                                                                                    |  |
| TagId                                                               | TagId               | Возвращает Tag ID метки 16-ричном представлении (строка в 24 символа).                                                                                                    |  |
| Считыватель                                                         | Reader              | Возвращает считыватель, при помощи которого была считана данная метка.                                                                                                    |  |
| Объект                                                              | Identity            | Возвращает декодированное значение электронного кода объекта (ЕРС или UII) прочитанной метки.                                                                                                    |  |
| НомерАнтенны                                                        | Antennald           | Возвращает номер (код) антенны, которая прочла метку с<br>таким Tag ID.                                                                                                    |  |
| Время                                                               | FirstTimeSeen       | Возвращает дату/время, в которое метка с таким Tag ID<br>была увидена впервые (по часам компьютера, на котором<br>работает компонента).                                                                                                    |  |
| Счетчик                                                             | SeenCount           | Возвращает сколько раз была замечена метка с таким Tag ID.                                                                                                    |  |
|                                                                     |                     | Фактически, для неподвижно лежащих меток это число<br>отражает количество меток с разным номером чипа<br>(TID), но одинаковым Tag ID (одинаковым EPC/UII). Для<br>движущихся меток сюда добавляется количество<br>входов/выходов таких меток за пределы области<br>чтения. |  |
| RSSI                                                                | PeakRSSI            | Возвращает пиковое значение принятого уровня сигнала от метки в произвольных единицах от 0 до 255 (число).                                                                                                    |  |
| RESERVED                                                            | RESERVED            | Возвращает декодированное содержимое банка<br>RESERVED (если оно было прочитано командой) либо<br>Неопределено, если банк недоступен или не читался.                                                                                                    |  |
| TID                                                                 | TID                 | Возвращает декодированное содержимое банка TID<br>(если оно было прочитано командой) либо<br>Неопределено, если банк недоступен или не читался.                                                                                                    |  |
| USER                                                                | USER                | Возвращает декодированное содержимое банка USER<br>(если оно было прочитано командой) либо<br>Неопределено, если банк отсутствует, недоступен или не<br>читался.                                                                                                    |  |

### Чтение меток

Операция инвентаризации поддерживается на уровне радио-протокола обмена между метками и считывателем и возвращает какие EPC присутствуют в зоне считывания.

Например, все метки могут иметь один и тот же EPC/UII, и в этом случае по итогам инвентаризации мы будем знать, что это за EPC, и сколько всего RFID-меток с этим EPC/UII удалось считать ридеру.

Если все метки имеют свой уникальный EPC/UII (не путать с уникальным номером чипа, который безусловно есть у каждой метки Class 1 Gen 2), то операция инвентаризации вернет список этих EPC/UII.

## Синхронная инвентаризация (чтение) меток

Синхронная инвентаризация означает следующее:

- «1С:Предприятие» дало считывателю команду «считай окружающие метки в течение N секунд» и замерло в ожидании ответа;
- 2. Считыватель читает метки, «1С:Предприятие» ждет, все формочки замерли. Считыватель закончил через указанное время и вернул результат «1С:Предприятию»;
- 3. «1С:Предприятие» получило результат, осознала его, формочки «отвисли».

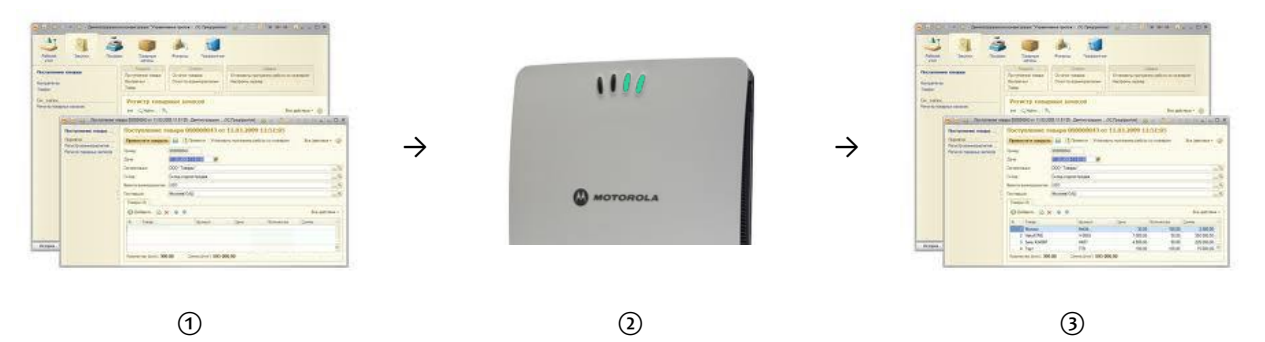

Таким образом, если при синхронной инвентаризации указать считывателю «считай 50 секунд», то окно 1С почти целую минуту не будет доступно для пользователя.

Пример кода для синхронной инвентаризации:

| Модуль формы:                                                     |
|-------------------------------------------------------------------|
| // по нажатии кнопки 1                                            |
| // Опрашивать окружающие метки в течение 5000 миллисекунд (5 сек) |
| метки = считыватель.ПрочитатьМетки(5000);                         |
| Для индекс = о по метки.Количество - 1 Цикл                       |
| метка = метки.Элемент <mark>(</mark> индекс <mark>);</mark>       |
| ОбработатьМетку(метка); // Какая-то процедура обработки метки     |
| КонецЦикла;                                                       |

Синхронная инвентаризация не требует обрабатывания внешнего события «Чтение», и поэтому работает во всех конфигурациях «1С:Предприятия 8.2» и всех версиях операционной системы Windows.

Примечание: во время синхронной инвентаризации внешнее событие «Чтение» не приходит, т.к. это «убило» бы приложение 1С.

# Асинхронная инвентаризация (чтение) меток

Асинхронная инвентаризация означает следующее:

- «1С:Предприятие» дало считывателю команду «считай окружающие метки в течение N секунд» и продолжило делать свои дела;
- По мере инвентаризации новых меток считыватель асинхронно посылает «1С:Предприятию» внешние события, в результате чего считанные метки могут интерактивно появляться в окнах и документах «1С:Предприятия»;
- 3. Считыватель либо закончил через указанное время, либо «1С:Предприятие» дало ему команду закончить инвентаризацию досрочно.

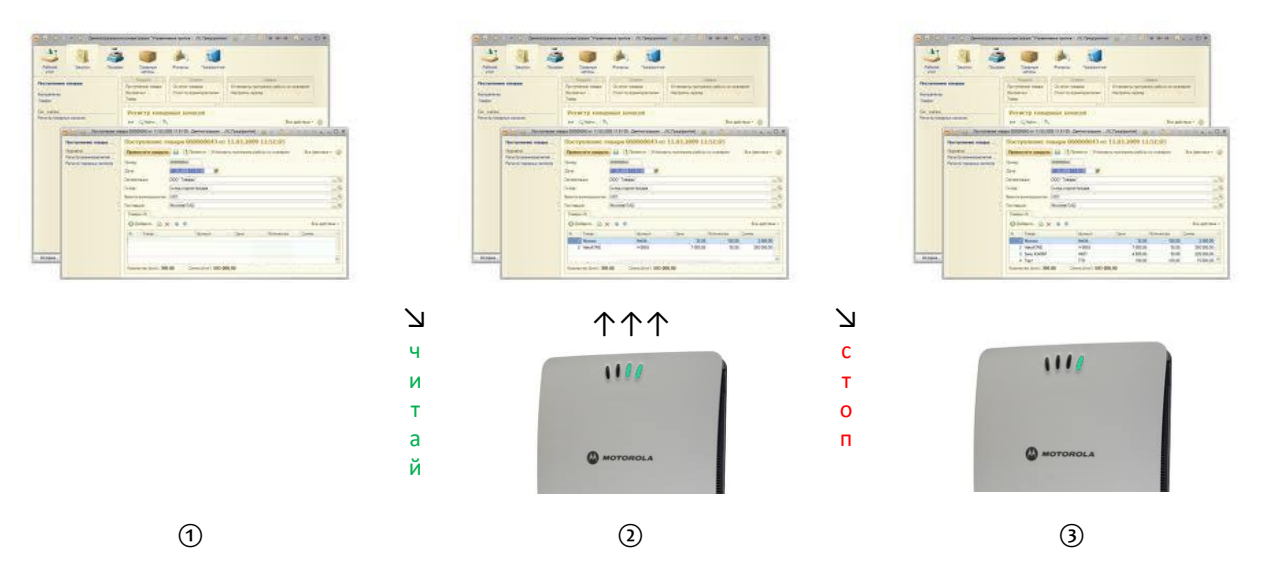

Таким образом, при асинхронной инвентаризации окно 1С всегда остается доступным для взаимодействия с пользователем, а найденные метки могут интерактивно появляться на экране.

Пример кода для асинхронной инвентаризации:

```
    // Опрашивать окружающие метки в течение 5000 миллисекунд (5 сек)
считыватель.НачатьЧтение(5000);
    // Получить все метки, обнаруженные во время инвентаризации (включая и те, по которым приходили события)
метки = считыватель.ОкончитьЧтение();
    Для индекс = 0 по метки.Количество - 1 Цикл
метка = метки.Элемент(индекс);
ОбработатьМетку(метка);
    КонецЦикла;
```

### Событие «Чтение»

При каждом удачном асинхронном чтении RFID-метки (в частности, при асинхронной инвентаризации) компонента посылает внешнее событие «Чтение».

| Источник | = | "CleverenceRFID"                                                      |
|----------|---|-----------------------------------------------------------------------|
| Событие  | = | "Чтение"                                                              |
| Данные   | = | Tag ID прочитанной метки, например «303000181CE257587E9CA77C».        |
|          |   | Более подробную информацию о самой метке можно получить у конкретного |
|          |   | считывателя или у самой компоненты через метод «ВыбратьМетку».        |

В качестве данных в событие приходит только Tag ID метки. Получить более подробные данные можно при помощи метода компоненты «ВыбратьМетку».

| пример кода обработки события. | Пример | кода | обработки | события: |
|--------------------------------|--------|------|-----------|----------|
|--------------------------------|--------|------|-----------|----------|

| Модуль управляемого приложения:                                                                |
|------------------------------------------------------------------------------------------------|
| Процедура ОбработкаВнешнегоСобытия(Источник, Событие, Данные) // Предопределенная процедура 1С |
| // Глобальный обработчик внешнего события                                                      |
| Если Источник = "CleverenceRFID" И Событие = "Чтение" Тогда                                    |
| Попытка                                                                                        |
| // Получить полные данные считанной метки (или одинаковых меток) сразу со всех считывателей:   |
| метка = КлеверенсРФИД.ВыбратьМетку <mark>(</mark> Данные <mark>);</mark>                       |
| // Либо получить данные у конкретного считывателя (подробнее о считывателях см. ниже)          |
| // метка = считыватель.ВыбратьМетку(tagid);                                                    |
| Сообщить <mark>(</mark> метка.Tagld <b>+ ", кол-во: " +</b> метка.Счетчик <b>+</b>             |
| " шт., время='" + метка.Время.Строка() + "', RSSI=" + метка.RSSI);                             |
|                                                                                                |
| Исключение                                                                                     |
| Сообщить(КлеверенсРФИД.ОписаниеОшибки());                                                      |
| ОкончаниеПопытки;                                                                              |
| КонецЕсли;                                                                                     |
| КонецПроцедуры                                                                                 |

либо, если подписать форму на событие «ВнешнееСобытие»:

| ВнешнееСобытие                                              | ВнешнееСобытие                                                                        |  |  |  |
|-------------------------------------------------------------|---------------------------------------------------------------------------------------|--|--|--|
| Модуль формы:                                               |                                                                                       |  |  |  |
| Процедура ВнешнееСобытие(Источник, Событие, Данные)         |                                                                                       |  |  |  |
| Если Источник = "CleverenceRFID" И Событие = "Чтение" Тогда |                                                                                       |  |  |  |
| Попытка                                                     |                                                                                       |  |  |  |
| // Работа с компонентой                                     |                                                                                       |  |  |  |
| // Получить полные данные считанно                          | ой метки (или одинаковых меток) сразу со всех считывателей:                           |  |  |  |
| метка = КлеверенсРФИД.ВыбратьМе                             | метка = КлеверенсРФИД.ВыбратьМетку(Данные);                                           |  |  |  |
| // Либо получить данные у конкретно                         | // Либо получить данные у конкретного считывателя (подробнее о считывателях см. ниже) |  |  |  |
| // метка = считыватель.ВыбратьМетк                          | // метка = считыватель.ВыбратьМетку(tagid);                                           |  |  |  |
| Сообщить <mark>(</mark> метка.Tagld <b>+ ", кол-во: "</b>   | + метка.Счетчик +                                                                     |  |  |  |
| " шт., время='" + метка.Вр                                  | ремя.Строка <mark>() + ''', RSSI='' +</mark> метка.RSSI <mark>);</mark>               |  |  |  |
|                                                             |                                                                                       |  |  |  |
| Исключение                                                  |                                                                                       |  |  |  |
| Сообщить <mark>(</mark> КлеверенсРФИД.Описани               | иеОшибки());                                                                          |  |  |  |
| ОкончаниеПопытки;                                           |                                                                                       |  |  |  |
| КонецЕсли;                                                  |                                                                                       |  |  |  |
| КонецПроцедуры                                              |                                                                                       |  |  |  |

# Чтение банка EPC/UII

Чтение банка EPC/UII происходит во время инвентаризации меток (которая не требует паролей), а также при чтении любых других банков, поэтому отдельно чтением банка EPC/UII озадачиваться необязательно.

## Чтение банка USER

Банк USER хранит любую дополнительную информацию в формате ISO 15961 (конкретные упакованные поля со строковыми значениями) либо просто байтами. В зависимости от используемого в метке чипа, банк USER может быть размером от ноля бит до нескольких килобайт.

### Пример №1:

### Любой модуль:

```
// Прочесть банки USER всех меток в поле видимости считывателя, в течение 2,5 секунд (2500 миллисекунд)
метки = считыватель.ПрочестьБанкUSER(2500);
Для индекс = о по метки.Количество - 1 Цикл
метка = метки.Элемент(индекс);
Сообщить("Прочитано: " + метка.tagID + ", USER = " + Строка(метка.БанкUSER));
КонецЦикла;
```

#### Пример №2:

#### Любой модуль:

```
// Прочесть банк USER у первой же метки, Tag ID которой равен указанному.
банкTID = считыватель.ПрочестьБанкUSER("3024000003320C4063A23312");
Сообщить("Прочитано: USER = " + метка.БанкUSER.Строка());
```

### Чтение банка TID (запись запрещена)

Банк TID хранит уникальный номер чипа. Перепрошить этот номер чипа никак нельзя. Если при маркировке объектов вести реестр всех использованных чипов, то банк TID можно использовать для проверки того, что метка не была «заменена злоумышленником».

#### Пример №1:

### Любой модуль:

```
// Прочесть банки TID всех меток в поле видимости считывателя, в течение 1,5 секунд (1500 миллисекунд)
// пароль на доступ = 0 (нет пароля).
метки = считыватель.ПрочестьБанкTID(1500, 0);
Для индекс = 0 по метки.Количество - 1 Цикл
метка = метки.Элемент(индекс);
Сообщить("Прочитано: " + метка.tagID +
", MDID = " + метка.БанкTID.MDID + ", TMN = " + метка.БанкTID.TMN);
КонецЦикла;
```

#### Пример №2:

#### Любой модуль:

```
// Прочесть банк TID у первой же метки, Tag ID которой равен указанному. Пароль на доступ = о (нет пароля).
банкTID = считыватель.ПрочестьБанкTID("302400003320C4063A23312", о);
Сообщить("Прочитано: MDID = " + банкTID.MDID + ", TMN = " + банкTID.TMN);
```

### Чтение и запись банка RESERVED

Банк RESERVED хранит пароли на доступ и блокирование метки. Если метки используются только внутри организации и никуда не передаются, то в целях защиты от несанкционированного перепрошивания меток сторонними лицами всегда имеет смысл установить единый секретный пароль хотя бы на доступ к чтению/записи.

Поскольку на чтение банка RESERVED нужно знать пароль доступа, то большого смысла в операции чтения содержимого банка RESERVED ради пароля доступа нет. Однако, некоторые производители включают в банк RESERVED дополнительную информацию, например альтернативный пароль доступа, с которым читается второй «приватный» набор банков (что позволяет организовать «публичную» и «внутреннюю» версии данных одной и той же метки).

#### Пример:

#### Любой модуль:

<sup>//</sup> Прочесть банк RESERVED у первой же метки, Tag ID которой равен указанному. Пароль на доступ = 123. банк RESERVED = считыватель.ПрочестьБанк RESERVED("3024000003320C4063A23312", 123);

Сообщить("Прочитано: пароль доступа = " + банкRESERVED.ПарольДоступа + ", пароль на блокирование = " + банкRESERVED.ПарольНаБлокирование); дополнительныеПароли = банкRESERVED.ДополнительныеБайты;

### Запись меток

Операция записи банка поддерживается на уровне радио-протокола обмена между метками и считывателем и позволяет переписать всю или часть информации в интересующем банке RFID-меток (если эту память не прожгли намертво). В рамках одного запроса можно писать в любое количество банков и любое количество меток одновременно. Считыватель отправляет запрос, а метки, подходящие под условия запроса, каждая по очереди записывается.

### Запись сразу в несколько меток

Из 4х банков меток Gen2 для записи доступны три: банк с паролями, банк EPC и пользовательский банк.

Текущая реализация компоненты такова, что записать что-либо в метку можно только зная её Tag ID (чтобы не писать непонятно что в случайные метки). Поэтому прежде чем что-нибудь записать, сначала следует проинвентаризовать метки и получить их Tag ID.

Зная Tag ID, можно записать что-нибудь одновременно во все метки с таким Tag ID.

| Любой модуль:                                                                                        |
|----------------------------------------------------------------------------------------------------|
| Попытка                                                                                              |
| // Создать ЕРС:                                                                                      |
| epc =                                                                                                |
|                                                                                                    |
| // Записать ЕРС:                                                                                     |
| ПодключенныйСчитыватель.ЗаписатьЕРСUII <mark>(</mark> ИнтересуемаяМетка.TagId, ерс, <mark>0);</mark> |
| Предупреждение("В метку с tag ID [" + ИнтересуемаяМетка.TagId + "] успешно записан новый EPC [" +    |
| ерс.Строка <mark>()</mark> + "] (" + ерс.БинарноеПредставление + ").");                              |
| Исключение                                                                                           |
| Предупреждение("Ошибка записи в метку [" + ИнтересуемаяМетка.TagId + "]: " +                         |
| КлеверенсРФИД.ОписаниеОшибки());                                                                     |
| КонецПольтки:                                                                                        |

### Запись только в одну конкретную метку

Запись только в одну конкретную метку опирается на то, что у каждой метки должен быть свой уникальный номер чипа.

Зная ЕРС, можно прочитать банк TID одой единственной метки и затем записать только в неё:

| Любой модуль:                                                                                     |
|---------------------------------------------------------------------------------------------------|
| Попытка                                                                                           |
| новыйЕРС <b>=</b>                                                                                 |
|                                                                                                   |
| // Прочесть номер чипа, пароль на чтение = о (нет пароля):                                        |
| tid = ПодключенныйСчитыватель.ПрочестьБанкTID <mark>(</mark> ИзвестныйTagID <b>, 0);</b>          |
| // Записать новый ЕРС по номеру чипа, пароль на запись = 0 (нет пароля):                          |
| ПодключенныйСчитыватель.ЗаписатьЕРСпоТID <mark>(</mark> ИзвестныйTagID, tid, новыйЕРС, о);        |
| Предупреждение("В метку с tag ID [" + ИнтересуемаяМетка.TagId + "] успешно записан новый ЕРС [" + |
| новыйЕРС.Строка <mark>() +</mark> "] (" + новыйЕРС.БинарноеПредставление + ").");                 |
| Исключение                                                                                        |
| Предупреждение <mark>("Ошибка записи в метку [" +</mark> ИнтересуемаяМетка.TagId + "]: " +        |
| КлеверенсРФИД.ОписаниеОшибки());                                                                  |
| КонецПопытки;                                                                                     |

Не зная TID можно просто прочесть банки TID всех меток вокруг и мотом записать в нужную:

| Любой модуль:                                                                                                    |  |  |
|----------------------------------------------------------------------------------------------------|--|--|
| Попытка                                                                                                    |  |  |
| новыйЕРС <b>=</b>                                                                                                |  |  |
|                                                                                                    |  |  |
| // Читать метки и банки TID всех меток вокруг в течение 1,5 сек (1500 миллисекунд)                               |  |  |
| // пароль на чтение = 0 (нет пароля)                                                                             |  |  |
| // возвратится коллекция меток, в каждой из которых будет проставлен реквизит TID                                |  |  |
| метки = ПодключенныйСчитыватель.ПрочестьБанкиTID <mark>(</mark> 1500 <b>, 0);</b>                                |  |  |
| // Записать новый ЕРС по номеру чипа, пароль на запись = 0 (нет пароля):                                         |  |  |
| ПодключенныйСчитыватель.ЗаписатьЕРСпоТІD(метка[0].TagId, метка[0].TID, новыйЕРС, 0);                             |  |  |
| Предупреждение <mark>(</mark> "В метку с tag ID [" + ИнтересуемаяМетка.TagId + "] успешно записан новый EPC [" + |  |  |
| новыйЕРС.Строк <mark>а() + "] (" +</mark> новыйЕРС.БинарноеПредставление + ").");                                |  |  |
| Исключение                                                                                                    |  |  |
| Предупреждение <mark>("Ошибка записи в метку [" +</mark> ИнтересуемаяМетка.TagId + "]: " +                       |  |  |
| КлеверенсРФИД.ОписаниеОшибки());                                                                                 |  |  |
| КонецПопытки;                                                                                                    |  |  |

### Событие «Запись»

При каждой удачной асинхронной записи RFID-метки компонента посылает внешнее событие «Запись».

| Источник | = | "CleverenceRFID"                                                               |
|----------|---|--------------------------------------------------------------------------------|
| Событие  | = | "Запись"                                                                       |
| Данные   | = | Tag ID записываемой метки, например «303000181CE257587E9CA77C» (старый Tag ID, |
|          |   | т.к. после записи в банк EPC Таg ID метки мог поменяться).                     |
|          |   | Более подробная информация недоступна, метод «ВыбратьМетку» не применим.       |

В качестве данных в событие приходит только Tag ID метки. Получить более подробные данные можно при помощи метода компоненты «ВыбратьМетку», который принимает Tag ID и возвращает объект компоненты с описанием метки (см. «Событие «Чтение»).

### Пример кода обработки события:

| Модуль управляемого приложения:                                                                |
|------------------------------------------------------------------------------------------------|
| Процедура ОбработкаВнешнегоСобытия(Источник, Событие, Данные) // Предопределенная процедура 1С |
| // Глобальный обработчик внешнего события                                                      |
| Если Источник = "CleverenceRFID" И Событие = "Запись" Тогда                                    |
| // Сообщить Tag ID записанной метки:                                                           |
| Сообщить("Записана метка: " + Данные);                                                         |
| КонецЕсли;                                                                                     |
| КонецПроцедуры                                                                                 |

### Для задач логистики и розницы

### Генерирование ЕРС для товаров

Если метки используются для целей контроля за движением товаров/объектов/документов, то самым главным в RFID-метке будет являться банк EPC. В банке EPC/UII будет содержаться собственно EPC или UII (см. «Ошибка! Источник ссылки не найден.»), описывающий, на какой конкретно объект будет нанесена RFID-метка.

Под генерированием ЕРС понимаеется правила, по которым компания будет заполнять поля ЕРС перед их записью в метку. Данные для заполнения берутся либо из 1С, либо прямо из штрихкодов товаров. Эти правила следует выработать для каждого типа маркируемых объектов, чтобы правильно настроить работу RFID-принтера и/или выделенного маркировачного места со стационарным RFID-считывателем.

### ЕРС по штрихкоду товара

Компонента «Клеверенс RFID» предоставляет несколько способов создания EPC на основе штрихкодов товаров. В примерах ниже ШК – любой штрихкод EAN8, EAN13, ISBN, ISSN или UPC.

Пример 1. Товар для продажи на кассе, серийные номера генерирует 1С:

```
// ЕРС товара на основе штрихкода и уникального серийного номера единицы товара
ерс = КлеверенсРФИД.ЕРСизЕАN13(ШК, КлеверенсРФИД.ФильтрыЕРС.SGTIN_ТоварДляКассы, СерийныйНомер);
```

Пример 2. Товар для продажи на кассе, серийные номера генерирует компонента Клеверенс:

```
// ЕРС товара только на основе штрихкода (уникальный серийный номер будет сгенерирован
// компонентой при записи в метку, см. в разделе «Ошибка! Источник ссылки не найден.»)
ерс = КлеверенсРФИД.ЕРСизЕАN13(ШК, КлеверенсРФИД.ФильтрыЕРС.SGTIN_ТоварДляКассы);
// либо (то же самое)
ерс = КлеверенсРФИД.ЕРСизЕАN13(ШК);
```

### ЕРС по коду товара

Компонента «Клеверенс RFID» предоставляет несколько способов создания ЕРС по коду товара.

```
/// <example>
       /// Предположим, штрихкод товара равен "2209537497279", а серийный номер изделия
"207".
        /// В этом штрихкоде "2209537497" - код компании, "27" - код товара, "9" -
чексумма.
        /// Тогда создание соответствующего ЕРС будет выглядеть следующим образом:
       /// <br/>
       /// Пример использования библиотеки из Visual Basic 6:
        /// <code lang="VBScript">
        /// Set epc = api.EPCfromSGTIN(0, 2209537497, 27, "9")
        /// </code>
        /// Пример использования библиотеки из «1С:Предприятие 8»:
        /// <code lang="1C 8">
       /// ерс = КлеверенсРФИД.ЕРСизSGTIN(0, 2209537497, 27, "9");
        /// </code>
        /// </example>
```

#### Пример 1. Товар для продажи на кассе, серийные номера ведутся клиентом самостоятельно:

// Создание ЕРС на основе кода товара и уникального серийного номера единицы товара

// Код компании указан как «4», что означает условно «Наша компания» и, соответственно,

// сгенерированный ЕРС будет «нашим внутренним ЕРС», как, например, штрихкоды EAN13 вида «20.....»

ерс = КлеверенсРФИД.ЕРСизSGTIN(4, КодТовара, КлеверенсРФИД.ФильтрыEPC.SGTIN\_ТоварДляКассы, СерийныйНомер);

// или (то же самое)

ерс = КлеверенсРФИД.ЕРСизSGTIN(4, КодТовара, о, СерийныйНомер);

#### Пример 2. Товар для продажи на кассе, серийные номера генерируются компонентой Клеверенс:

// Создание ЕРС на основе кода товара и уникального серийного номера единицы товара

// Код компании указан как «4», что означает условно «Наша компания» и, соответственно,

// сгенерированный ЕРС будет «нашим внутренним ЕРС», как, например, штрихкоды EAN13 вида «20.....»

ерс = КлеверенсРФИД.ЕРСизSGTIN(4, КодТовара, КлеверенсРФИД.ФильтрыEPC.SGTIN\_ТоварДляКассы);

// или (то же самое)

ерс = КлеверенсРФИД.ЕРСизSGTIN(4, КодТовара);

### Генерирование ЕРС для документов

Компонента «Клеверенс RFID» предоставляет много способов создания EPC на основе данных о товарах, упаковках, основных средствах или документах:

### Любой модуль:

```
Попытка
      // Создание ЕРС на основе штрихкода ЕАN13 и уникального серийного номера единицы товара
      ерс = КлеверенсРФИД.ЕРСизЕАN13(
                  КлеверенсРФИД.ФильтрыЕРС.SGTIN ТоварДляКассы.Значение, EAN13, СерийныйНомер);
      // Создание ЕРС на основе штрихкода ЕАN13 и уникального серийного номера паллеты с товаром
      ерс = КлеверенсРФИД.ЕРСизЕАN13(
                  КлеверенсРФИД.ФильтрыЕРС.SGTIN Контейнер.Значение, EAN13, СерийныйНомер);
      // Создание ЕРС на основе кода товара и уникального серийного номера единицы товара
      // Код компании указан как «2», что означает условно «Наша компания» и, соответственно,
      // сгенерированный ЕРС будет «нашим внутренним ЕРС», как, например, штрихкоды EAN13 вида «20.....»
      epc = КлеверенсРФИД.EPCизSGTIN(
                  КлеверенсРФИД.ФильтрыЕРС.SGTIN ТоварДляКассы.Значение,
                  2, НоменклатураКод, СерийныйНомер);
      // Создание ЕРС для паллеты с товаром. Паллеты маркируются сквозным уникальным номером.
      // Код компании указан как «2», что означает условно «Наша компания»...
      epc = КлеверенсРФИД.ЕРСизSSCC(
                  КлеверенсРФИД.ФильтрыЕРС.SSCC Все.Значение, 2, ЧисловойНомерПаллеты);
      // Создание ЕРС на основе числового кода типа документа и номера конкретного документа.
      // Код компании указан как «2», что означает условно «Наша компания» и, соответственно,
      // сгенерированный ЕРС будет «нашим внутренним ЕРС»
      epc = КлеверенсРФИД. EPCизGDTI(
                  КлеверенсРФИД.ФильтрыЕРС.GDTI Все.Значение,
                  2, ЧисловойТипДокумента, СерийныйНомерДокумента);
```

Исключение Предупреждение("Ошибка создания ЕРС: " + КлеверенсРФИД.ОписаниеОшибки()); КонецПопытки;

### Генерирование ЕРС для маркировки паллет и коробок

#### Пример 1. Маркировка паллеты для внутреннего использования (не выходит за рамки склада):

// Создание ЕРС для паллеты или коробки. Маркируются сквозным уникальным числовым номером.

// Код компании указан как «4», что означает условно «Наша компания».

ерс = КлеверенсРФИД.ЕРСизSSCC(4, ЧисловойНомерПаллеты);

#### Пример 2. Маркировка паллеты для внутреннего использования (выходит за рамки склада):

// Создание ЕРС для паллеты или коробки. Маркируются сквозным уникальным числовым номером.

// Код компании должен быть получен при регистрации в Юнискан (GS1).

ерс = КлеверенсРФИД.ЕРСизSSCC(КодКомпании в Юнискан, ЧисловойНомерПаллеты);

#### Пример 3. Маркировка паллеты для публичной циркуляции:

// Создание ЕРС для паллеты или коробки. Маркируются сквозным уникальным числовым номером.

// Код компании указан как «4», что означает условно «Наша компания».

### ерс = КлеверенсРФИД.ЕРСизSSCC(4, ЧисловойНомерПаллеты);